## スクペイ登録方法

「スクペイ」の利用登録のしかたについて説明しています。お子さま1人につき、保護者(支払い者)は1名の登録となります。登録には学校または施設から配布された「スクペイアプリ登録案内書」が必要です。「スクペイ」 アプリ登録案内書から利用登録ができるのは、保護者1名のみです。銀行口座の登録方法及び銀行リストに 関しては別途2024年4月以降にスクペイホームページ上にてアナウンスをさせていただきます。

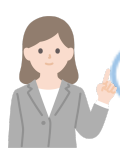

保護者を利用登録するとき(初回のみ)

学校または施設から配布された「スクペイ」登録案内書をお手元にご用意 ださい。

ご兄弟が在籍していて既にご登録済みや違う施設で既に「スクペイ」をご 登録済みの場合は再度利用登録は不要です。「お子様と学校施設の登 録(2回目以降)」へお進みください。

※学校施設には電話番号・メールアドレス・ロ座情報等の個人情報は一 切共有・公開がされません。

①スクペイを開く

スマートフォンからスクペイを開きます。登録案内書の【ステップ1】に記載 されている二次元コードを読み取りますと、ブラウザで開くことができま す。開けない場合は、<u>https://parent.sukupay.jp</u>を入力をして開いてく ださい。

②アカウント作成

・電話番号の入力とパスワードの設定を行います。 ※電話番号は、不正利用防止の観点で入力が必須となります。認証コードが送られますので、ご利用されるスマートフォンの番号をご入力ください。

・利用規約とプライバシーポリシーをご確認いただいた後に同意をいただ きアカウント作成をします。

ご入力いただいた電話番号の認証を行います。ショートメッセージにて認 証コードが送られます。そこに記載のある4桁のコードをご入力ください。

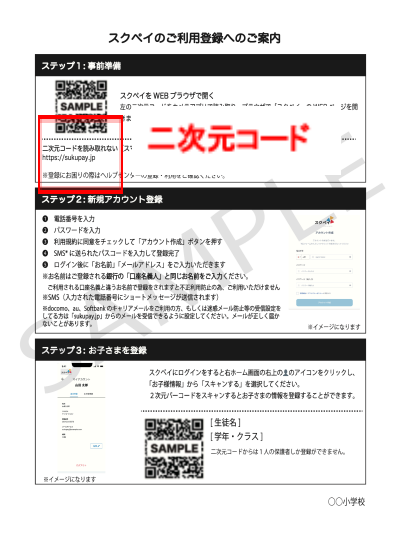

<

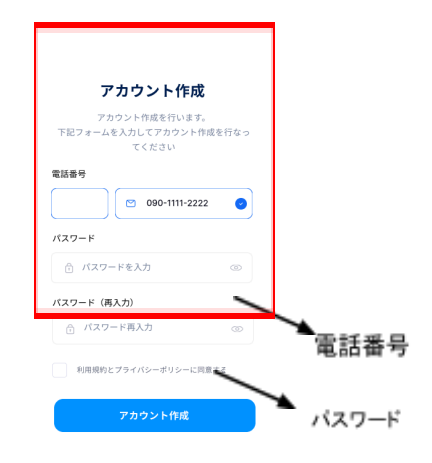

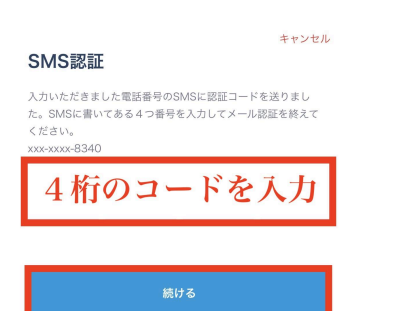

※電話番号の入力を間違えてしまうと、コードが届きません。そ の場合は一度1つ前へ戻っていただき、正しい電話番号のご入 力をお願いします。

2024年1月版「スクペイ登録案内」

SMSが届いていない場合 再送信する

## ③プロフィールを入力します。

名前(漢字)と名前(カナ)を入力してください。

※名前の(カナ)は、なりすまし防止の為、銀行名義人とのアカウントを照合いたします。<u>必ず銀行口</u> <u>座の名義人と同じお名前</u>をご入力ください。

メールアドレスに学校からの大切なお知らせが届きます。入力間違えのないようにご入力ください。

| お子さまと学校施設のご登録(1回目と2回目)      | スクペイのご利用登録へのご案内<br>ステップ1:専約時間                                                                                                    |
|-----------------------------|----------------------------------------------------------------------------------------------------|
| ▲お子さまと学校施設との紐付けには「スクペイのご利用登 | ステレフドを加きまま         スペイン WBB プラウザで鳴く         ちのニステコードをカメラアブリで読み取り、プラウザで「スクペイ」の WEB ページを用<br>きます。         マンステントを基本的ない、(マートフォンを起答すでないか)<br>http://sukupnyib         主意能に思いの際はヘルプセンターの登録・利用をご確認ください。         ステップ2: 新潟アカウント会影         ● 数価目を見たりなードを入力         ● 数価目を見たりなードを入力         ● 数価目を見たりなーーを入力して登録す         ● 数価目を見たりないろードを入力して登録す         ● 数価目を見たりないろードを入力して登録す         ● 数価目を見たりないろードを入力して登録す         ● 数価目を見たりないろードを入力して登録す                                                                                                    |
| 録のご案内」用紙の2つ目の二次元⊐ードを読み取ります。 | Refer Columba と Selar United Test - Selar United Test - Se |

・アカウント作成ステップ中の方

アカウント作成中の方は、そのまま「スキャンする」ボタンを押してください。カメラが起動しますので、 アクセスを求められた場合は、「許可」をお願いいたします。2つ目の二次元コードを読み取り、「続け る」を選択。

| 必要事項を入力し、                                                                                                    |                                                                        | 2000                          |
|----------------------------------------------------------------------------------------------------|------------------------------------------------------------------------|-------------------------------|
| 設定を完了させてください<br>                                                                                                    | お子さんに細付けるQRコード<br>をスキャンしてください                                          | お子さんに続付けるQRコード<br>をスキャンしてください |
| #4#     #8#     #8#     #8#     #8#     #8#     #8#     #8#     #8#     #8#     #8#     #8#     #8#     #8#     #8#     #8#     #8#     #8#     #8#     #8#     #8#     #8#     #8#     #8#     #8#     #8#     #8#     #8#     #8#     #8#     #8#     #8#     #8#     #8#     #8#     #8#     #8#     #8#     #8#     #8#     #8#     #8#     #8#     #8#     #8#     #8#     #8#     #8#     #8#     #8#     #8#     #8#     #8#     #8#     #8#     #8#     #8#     #8#     #8#     #8#     #8#     #8#     #8#     #8# < | <sup>*</sup> perent.sukupey.jp* 0/3.x 9<br>へのアクセスを未除ています<br>キャンセル 2011 | 2 次元パーコードをス-<br>かできます。        |
| 82627                                                                                                    |                                                                        | atur 6                        |

 アカウント作成済みの方/2人目(2回目)以降のお子さまをご登録したい方 ログイン後、ホーム画面右上にある「
 「マイアカウント」の「お子様情報」をタップして、下へスクロールをすると「スキャンする」ボタンがござい ます。ボタンをタップするとカメラが起動します。

|                         |                                 | ← マイアカウント                  |
|-------------------------|---------------------------------|----------------------------|
| 9:41 .ul 🗢 🖿            |                                 | 山田一子                       |
|                         | ← マイアカウント                       | <b>学年/組</b><br>1年/A組       |
|                         | 山田 太郎                           | <b>続柄</b><br>父親            |
| <b>支払口座</b><br>xx銀行xx支店 | 基本情報お子様情報                       | 山田二子                       |
| 普通預金 ****567            | 名前                              | 学年/組                       |
| C E                     | 山田 太郎<br><b>フリガナ</b><br>ヤマダ タロウ | 14/7/WE<br><b>続柄</b><br>父親 |
| ご利用履歴 口座管理              |                                 | 編集 /                       |
|                         |                                 |                            |
|                         |                                 | スキャンする                     |

1年4組 スクペイ花子さんの保護者様

xxx-xxxx-8340 ※お子さんの名前 学校または施設から配布された「スクペイ」登録案内書のステップ3に スクペイ花子 記載されている2次元コードを起動されたカメラで読み取りを行いま ※年牛・組 す。読み取りが完了するとお子さまとの続柄の選択をし、学校施設と 1年4組

父

QRコードが読み取れない場合:

の連携が完了します。

①お子さまの二次元コードを読み取る

尚、パソコンでの登録やカメラが上手く起動しない場合は二次元コー ドの横にあります「登録番号」を入力していただけますと学校施設との 連携が完了します。

※第三者のご登録防止の為、二次元コードは1名が登録されると再度ご利用ができません。また、お 子さまとの続柄の入力がございます。こちらも第三者なりすまし防止の為、ご記載をお願いいたしま す。